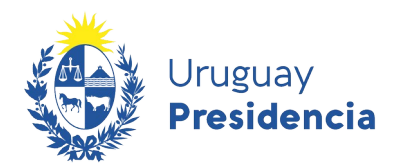

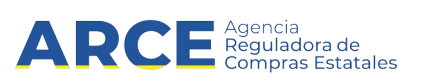

# Sistema de Información de Compras y Contrataciones del Estado (SICE)

# **Buscar publicaciones**

# **INFORMACIÓN DE INTERÉS**

Última actualización: 19-01-2021 Nombre actual del archivo: Buscar publicaciones.odt

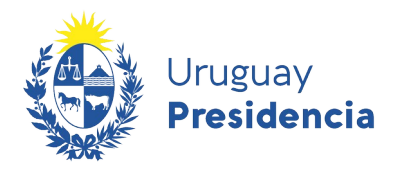

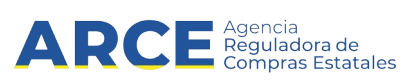

## Tabla de Contenidos

| Buscar una publicación                                           | 3  |
|------------------------------------------------------------------|----|
| Ver órdenes de compra en Compras Centralizadas y Convenios Marco | 11 |
| Cambios de precio de adjudicación en Convenios Marco             | 12 |

- 2

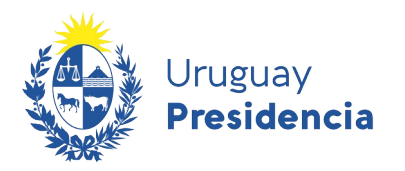

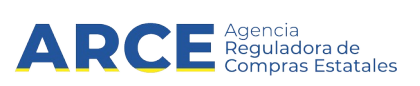

### Buscar una publicación

Para consultar el detalle de una publicación:

1. Ingrese al portal de compras <u>https://www.gub.uy/agencia-compras-contrataciones-estado/,</u> aparecerá una pantalla como la siguiente:

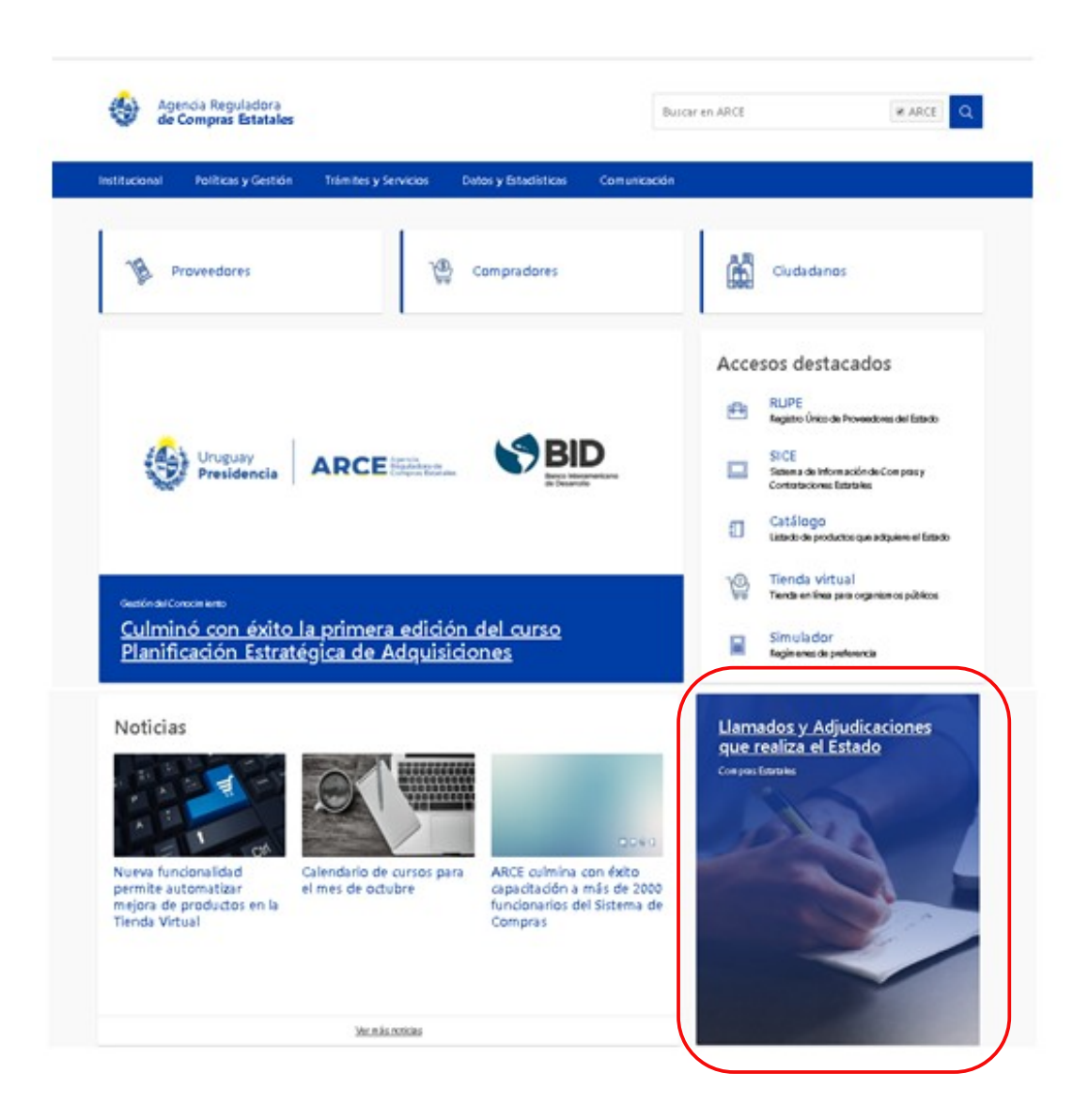

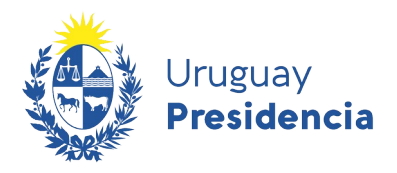

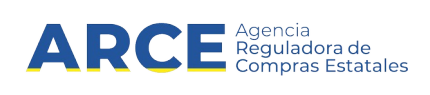

2. Haga clic en **Llamados y Adjudicaciones que realiza el estado**, para acceder al cuadro de consulta de publicaciones.

Aparecerá una pantalla similar a la imagen:

| Institucional Políticas y Gestión                                 | Trámites y Servicios Datos y Estadísticas Comunicación |                                                       |
|-------------------------------------------------------------------|--------------------------------------------------------|-------------------------------------------------------|
| Cambios de hoy                                                    | Inicio » Consulta de Publicaciones                     | a RSS                                                 |
|                                                                   | Llamados vigentes   Todos los Organism                 | OS 🛓 Fecha recepción de ofertas 🔹                     |
| Cambios de la última semana<br>RSS                                | Se encontraron <b>762</b> resultados.                  |                                                       |
| Tipo de publicación                                               | Apertura electrónica                                   |                                                       |
| <ul> <li>Llamados vigentes</li> <li>Todos los llamados</li> </ul> | Compra Directa 124/2020                                | Banco de Previsión Social   Banco de Previsión Social |
| Adjudicaciones                                                    | ADQUISICIÓN DE PREPARADOS NUTRICIONALES                |                                                       |
|                                                                   | C Recepción de ofertas hasta: 13/02/2020 15:30hs       |                                                       |
| Organismo contratante<br>Inciso                                   | Publicado: 11/02/2020 14:25hs                          | Ver detalles Ø Ofertar en línea                       |
| Todos los Incisos 🔹                                               | Apertura electrónica                                   |                                                       |
| Unidad Ejecutora                                                  | Compra Directa 120/2020                                | Banco de Previsión Social   Banco de Previsión Social |
| Todas las unidades 🔹                                              | ADQUISICIÓN DE INSUMOS MATERIAL MÉDICO QUIRÚRGICO PARA | CPPSS NO INCLUÍDOS EN LLAMADOS VIGENTES DE UCA.       |
| <b>▼!</b> d                                                       | C Recepción de ofertas hasta: 13/02/2020 15:30hs       |                                                       |

3. Sobre la izquierda deberá completar los filtros de búsqueda con los parámetros que disponga y dejando incambiados aquellos sobre los cuales no tenga información. <u>Tenga en cuenta que como es un buscador, no es necesario completar todos los filtros</u>.

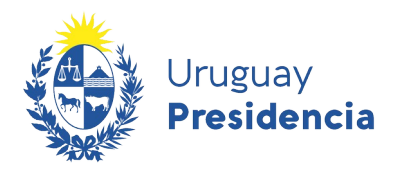

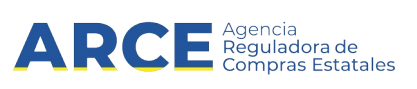

Campo Descripción Tipo de publicación Las opciones son: · Llamados vigentes:son los que están en fecha y hora para recibir ofertas. • Todos los llamados, son todos sin importar el estado actual. · Adjudicaciones, son los que se ha publicado la resolución de adjudicación. Si selecciona esta opción se agregan los siguientes filtros Tipo de resolución Todos los tipos ٠ Casos Todos los casos Número de llamado Proveedor RUT Organismo contratante Seleccione el organismo que publicó la compra que está buscando indicando Inciso y Unidad Ejecutora Tipo de contratación Refiere al tipo de compra, deberá elegir el tipo y subtipo (si lo desea) de la lista desplegable o dejar la opción Todos los tipos. Número del llamado Indicar el número del procedimiento y el año si lo conoce. Indique por cuál tipo de fecha desea buscar dentro de la lista Rango de fechas desplegable Rango de fechas 🚱 Recepción de ofertas Recepción de ofertas Publicación Última modificación y luego ingrese el rango de fechas

Tome en cuenta las siguientes explicaciones:

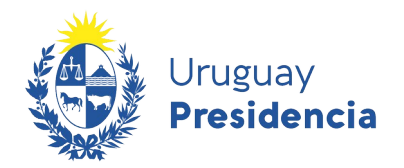

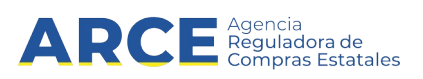

| [                     |                                                |                                                  |
|-----------------------|------------------------------------------------|--------------------------------------------------|
|                       |                                                | dd/mm/aaaa - dd/mm/aaaa                          |
|                       |                                                | Hoy                                              |
|                       |                                                | Ayer                                             |
|                       |                                                | Últimos 7 días                                   |
|                       |                                                | Últimos 30 días                                  |
|                       |                                                | Este Mes                                         |
|                       |                                                | Último Mes                                       |
|                       |                                                | Rango –                                          |
|                       |                                                | DESDE HASTA                                      |
|                       |                                                | 23/12/2020 23/12/2020                            |
|                       |                                                | Cancelar Aplicar                                 |
|                       |                                                |                                                  |
|                       | o podrá utilizar el calendar                   | rio emergente sobre la derecha                   |
| Catalogo de artículos | Podrá realizar búsquedas                       | que contengan solo determinados ítems.           |
|                       | Haciendo clic en la opción<br>mediante la lupa | n Clasificación le permite acceder a buscador    |
|                       |                                                | Catálogo de artículos                            |
|                       |                                                | Clasificación                                    |
|                       |                                                | Artículo                                         |
|                       |                                                |                                                  |
|                       |                                                | Cod. Artículo                                    |
|                       |                                                |                                                  |
|                       | Si elije <b>Articulo</b> , le aparec           | cen las distintas ramas y podrá indicar família, |
|                       | sublamila, clase y/o subci                     | lase.                                            |
|                       |                                                | Clasificación                                    |
|                       |                                                | Artículo                                         |
|                       | Т                                              | Todas las familias                               |
|                       |                                                |                                                  |
|                       | T                                              | Todas Ias subfamilias 🔹                          |
|                       | Т                                              | Todas las clases 🔹                               |
|                       | Т                                              | Todas las subclases 🔹                            |
|                       | NOTA: no todos los Organ                       | nismos utilizan el catálogo                      |

- 6

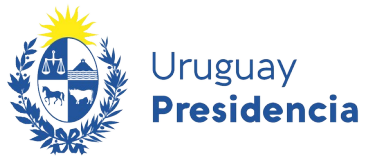

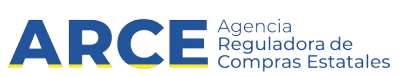

4. Luego de completar los filtros deberá hacer clic en el botón **Aplicar Filtros** que se encuentra debajo.

| Todas las familias    | v              |
|-----------------------|----------------|
| Todas las subfamilias | ٣              |
| Todas las clases      | v              |
| Todas las subclases   | Ŧ              |
|                       | Nueva consulta |
| Aplicar Fil           | tros           |

5. Sobre la derecha aparecerán los resultados encontrados:

| Institucional Políticas y Gestión                                 | Trámites y Servicios Datos y Estadísticas Comunicación                                                                |                                                       |
|-------------------------------------------------------------------|----------------------------------------------------------------------------------------------------|-------------------------------------------------------|
| Cambios de hoy                                                    | Inicio » Consulta de Publicaciones                                                                                    | RSS                                                   |
|                                                                   | Llamados vigentes   Todos los Organismos                                                                              | Fecha recepción de ofertas                            |
| RSS <b>()</b>                                                     | Se encontraron <b>762</b> resultados.                                                                                 |                                                       |
| Tipo de publicación                                               | Apertura electrónica                                                                                                  |                                                       |
| <ul> <li>Llamados vigentes</li> <li>Todos los llamados</li> </ul> | Compra Directa 124/2020                                                                                               | Banco de Previsión Social   Banco de Previsión Social |
| Adjudicaciones                                                    | ADQUISICIÓN DE PREPARADOS NUTRICIONALES                                                                               |                                                       |
|                                                                   | © Recepción de ofertas hasta: <b>13/02/2020 15:30hs</b><br>Publicado: 11/02/2020 14:25hs                              | Ver detalles 🛛 🖉 Ofertar en línea                     |
| Organismo contratante<br>Inciso                                   |                                                                                                    |                                                       |
| Todos los Incisos 🔹                                               | Apertura electrónica                                                                                                  |                                                       |
| Unidad Ejecutora                                                  | Compra Directa 120/2020                                                                                               | Banco de Previsión Social   Banco de Previsión Social |
| Todas las unidades 🔹                                              | ADQUISICIÓN DE INSUMOS MATERIAL MÉDICO QUIRÚRGICO PARA CPP<br>© Recepción de ofertas hasta: <b>13/02/2020 15:30hs</b> | SS NO INCLUÍDOS EN LLAMADOS VIGENTES DE UCA.          |

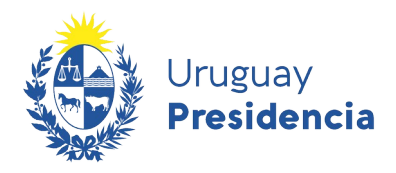

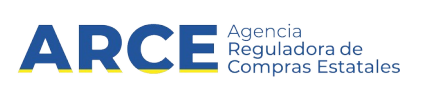

A continuación describiremos algunas funcionalidades del sistema que podrá utilizar:

| Campo                   | Descripción                                                                                                    |
|-------------------------|----------------------------------------------------------------------------------------------------|
| - IE                    | Puede ordenar los resultados encontrados, de acuerdo a criterios dentro de la lista desplegable                                                                                                    |
| <i>"</i>                | Puede suscribirse a la consulta que realizó haciendo uso de RSS, para poder mantenerse informado de las modificaciones que se realizan en las publicaciones. <b>Nota:</b> En este <u>link</u> encontrara los manuales de RSS para uso en computadoras o celulares. |
| Apertura<br>electrónica | Indica que el procedimiento sólo admite ofertas en línea y que la apertura se realizará en forma electrónica.                                                                                                    |
| Ver detalles            | Amplia la información.                                                                                                    |
| Ofertar en linea        | Lugar donde los proveedores pueden acceder a cotizar en línea.                                                                                                    |

6. Si hace clic sobre la opción "Ver detalles", lo llevará a la siguiente pantalla:

|                                         |                    | Mantenimiento de jardinería<br>© Recepción de ofertas hasta: 23/11/2020 16:41hs | Ver Detalle de la Adjudicación |
|-----------------------------------------|--------------------|---------------------------------------------------------------------------------|--------------------------------|
| Fecha Publicación: 23                   | 3/11/2020 16:42hs  |                                                                                 |                                |
| Pliego                                  |                    | Ítems del llamado                                                               | +e Ingresar                    |
| Archivo adjunto                         | 📥 (.pdf 353 Kb)    |                                                                                 |                                |
| Precio                                  | 0,00               | Item Nº 1 MANTENIMIENTO DE AREAS VERDES (Cód. Artículo 8513)                    |                                |
| Acto de Apertura:                       | 23/11/2020 16:41hs |                                                                                 |                                |
| Lugar acto de<br>Apertura:              | Andes 1365 piso 8  |                                                                                 |                                |
| Lugar de entrega de<br>ofertas:         | Andes 1365 piso 8  | ítem № 2 TIERRA NEGRA (Cód. Artículo 1404)<br>Cantidad: 10,00 M3                |                                |
| Prórrogas hasta el:                     | 23/11/2020         |                                                                                 |                                |
| Adaraciones hasta el:                   | 23/11/2020         | ítem № 3 ESCOBA DE JARDIN (Cód. Artículo 1264)                                  |                                |
| Información de con                      | tacto:             | Cantidad: 6,00 UNIDAD                                                           |                                |
| CECILIA (C<br>CP.CECILIA (C<br>C 095114 | GMAIL.COM          |                                                                                 |                                |

En donde podrá ver toda la información relevante del llamado/adjudicación como ser, ítems que conforman la compra, bajar el pliego (si tiene), datos del contacto para evacuar dudas, etc.

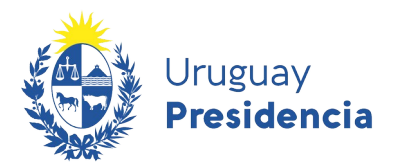

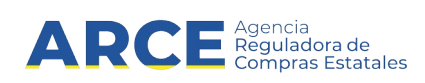

- 7. Haga clic en la opción **Ver detalles de adjudicación** que se encuentra en la parte superior derecha, obtendrá una pantalla con información similar a la siguiente:
- un cuadro sobre el lado izquierdo indicando datos de la compra, fecha de la resolución y si lo desea puede descargar el archivo correspondiente.
- hacia abajo otro cuadro que muestra los Proveedores participantes del llamado.
- más hacia abajo otro cuadro con los Ajustes a la adjudicación

|        |                   |                                    | Fecha Publicación: 08/09/2010 00:00hs                                                                                      |
|--------|-------------------|------------------------------------|----------------------------------------------------------------------------------------------------|
|        |                   |                                    | Resolución: Adjudicada parcialmente                                                                                        |
|        |                   |                                    | Fecha de Compra: 08/09/2010                                                                                                |
|        |                   |                                    | Monto Total de la \$4.800,00<br>Compra:                                                                                    |
|        |                   |                                    | Fondos Rotatorios: No                                                                                                    |
|        |                   |                                    |                                                                                                    |
| Prove  | edores par        | ticipantes                         | Proveedor: CADENAS Y LOPEZ ASOCIADOS S R<br>L (RUT 212193430017)                                                           |
| Тіро   | Nro.<br>Documento | Nombre Proveedor                   |                                                                                                    |
| RUT    | 100554950010      | ARTE AUDIOVISUAL S.R.L.            |                                                                                                    |
| RUT    | 212290090012      | BARRACA PALMARES LTDA              | Variación: Cesión de contrato/1                                                                                            |
| RUT    | 212193430017      | CADENAS Y LOPEZ ASOCIADOS<br>S R L | Cantidad: 50,00 HORA Precio unitario sin impuestos: \$ 100,00 Monto total con impuestos: \$ 6.100,00                       |
| RUT    | 190148990012      | DE MATTOS DE MELLO JOSE<br>LUIS    |                                                                                                    |
| RUT    | 212240850013      | GIMENEZ MENDEZ S.R.L.              |                                                                                                    |
| RUT    | 212192950017      | MEMORY S.R.L                       | Item Nº 1 MANTENIMIENTO DE AREAS VERDES (Cód. Artículo 8513)                                                               |
| RUT    | 210178040010      | PAPELERIA GALLI S A                | Proveedor: BARRACA PALMARES LTDA (RUT                                                                                      |
| Ver m  | odificacione      | s de proveedores                   | 212290090012)                                                                                                    |
| Ajusto | es de Adjud       | icación                            | Variación: EXENTO<br>Cantidad: 100,00 HORA Precio unitario sin impuestos: \$ 100,00 Monto total con impuestos: \$ 10.000,0 |
| Tipo o | le Ajuste         | Fecha Publicación                  |                                                                                                    |
| Correc | ción              | 23/11/2020 20:32hs                 |                                                                                                    |
| Correc | ción (nuevos ítem | 23/11/2020 20:24hs                 |                                                                                                    |
| Correc | ción              | 23/11/2020 20.03hs                 | ítem № 2 TIERRA NEGRA (Cód. Artículo 1404)                                                                                 |
| Correc | ción              | 23/11/2020 19:50hs                 |                                                                                                    |
| Correc | ción              | 23/11/2020 19:41hs                 | 190148990012)                                                                                                    |
| Correc | ción              | 23/11/2020 19:14hs                 | ,                                                                                                    |
| Readju | dicación          | 23/11/2020 19:02hs                 |                                                                                                    |
| Readju | dicación          | 23/11/2020 18:44hs                 |                                                                                                    |

8. Si desea obtener información sobre las modificaciones de proveedores, dentro del cuadro de Proveedores participantes existe la opción **Ver modificaciones del proveedores.** Haga clic sobre esta opción.

El sistema abrirá una ventana emergente con los detalles de dichas modificaciones

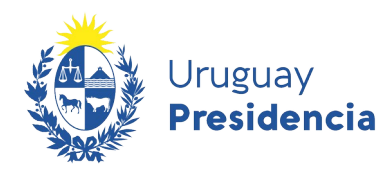

| ambios d          | e proveedores             |                                                    |                                                       |
|-------------------|---------------------------|----------------------------------------------------|-------------------------------------------------------|
|                   |                           |                                                    |                                                       |
| echa              | Modificación              | Proveedor Anterior                                 | Proveedor Nuevo                                       |
| 3/11/2020 20:32hs | Corrección                | PAPELERIA GALLI S A<br>(RUT 210178040010)          |                                                       |
| 3/11/2020 20:24hs | Corrección (nuevos fiems) |                                                    | PAPELERIA GALLI S A<br>(RUT 210178040010)             |
| 3/11/2020 20:03hs | Corrección                | PAPELERIA GALLI S.A<br>(RUT 210178040010)          | ARTE AUDIOVISUAL S.R.L.<br>(RUT 100554950010)         |
| 3/11/2020 19:02hs | Readjudicación            | DE MATTOS DE MELLO JOSE LUIS<br>(RUT 190148990012) | GIMENEZ MENDEZ S.R.L.<br>(RUT 212240850013)           |
| 3/11/2020 18:44hs | Readjudicación            | DE MATTOS DE MELLO JOSE LUIS<br>(RUT 190148990012) | MEMORY S R L<br>(RUT 212192950017)                    |
| 3/11/2020 18:32hs | Readjudicación            | PAPELERIA GALLI S.A<br>(RUT 210178040010)          | DE MATTOS DE MELLO JOSE LUIS<br>(RUT 190148990012)    |
| 3/11/2020 18:11hs | Adjudicación Parcial      |                                                    | DE MATTOS DE MELLO JOSE LUIS<br>(RUT 190148990012)    |
| 3/11/2020 18:11hs | Adjudicación Parcial      |                                                    | PAPELERIA GALLI S A<br>(RUT 210178040010)             |
| 3/11/2020 17:42hs | Cesión de Contrato        | DE MATTOS DE MELLO JOSE LUIS<br>(RUT 190148990012) | CADENAS Y LOPEZ ASOCIADOS S R L<br>(RUT 212193430017) |
| 3/11/2020 17:18hs | Cesión de Contrato        | DE MATTOS DE MELLO JOSE LUIS<br>(RUT 190148990012) | BARRACA PALMARES LTDA<br>(RUT 212290090012)           |
| 3/11/2020 17:18hs | Cesión de Contrato        | DE MATTOS DE MELLO JOSE LUIS<br>(RUT 190148990012) | BARRACA FALMARES LTDA<br>(RUT 212290090012)           |

Agencia Reguladora de Compras Estatales

A R (

9. Dentro de la ventana emergente podrá entrar directamente al ajuste que le interesa haciendo clic sobre el link en azul del campo modificación. Allí se mostrará el cambio del ítem afectado en su forma original y el cambio realizado por dicho ajuste

| Ítems adjud                                                | icados                                                                   |                            | +0 Ingresar                    |
|------------------------------------------------------------|--------------------------------------------------------------------------|----------------------------|--------------------------------|
| Ítem Nº 4 PAL<br>Proveedor: PA                             | A POCERA (Cód. Artículo<br>Apeleria galli s a (RI                        | o 677)<br>JT 21017804001(  | 0)                             |
| Variación: DOLARE<br>Cantidad: 1,00 UNI                    | 5<br>DAD Precio unitario sin impuestos:                                  | U\$S 420,00 Monto to       | tal con impuestos: U\$S 512,40 |
| Características                                            |                                                                          |                            |                                |
| Тіро                                                       | TIJERA                                                                   |                            |                                |
| Detalles de<br>Ítem № 4 PAL<br>Proveedor: A<br>10055495001 | Corrección<br>A POCERA (Cód. Artícul<br><b>RTE AUDIOVISUAL S.R</b><br>0) | o 677)<br>. <b>L.</b> (RUT |                                |
| Cantidad: <b>1,00 UNI</b><br>Características               | DAD Precio unitario sin impuestos:                                       | U\$S 420,00 Monto to       | tal con impuestos: U\$S 512,40 |
| T                                                          | TUEDA                                                                    |                            |                                |

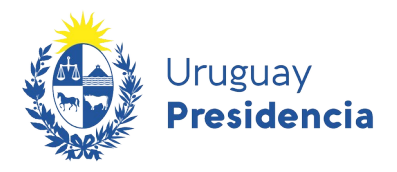

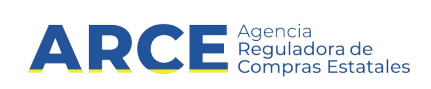

### Ver órdenes de compra en Compras Centralizadas y Convenios Marco

Si el procedimiento de compra es una Compra Centralizada o un Convenio Marco usted puede ver las órdenes de compra emitidas haciendo clic en el botón **Ver órdenes de compra** a la derecha de cada ítem.

Para ello realice los siguientes pasos:

- 1. Siga los pasos 1 a 4 indicados en <u>Buscar una publicación</u>, sugerimos utilizar en el filtro **Tipo de contratación** la opción Convenio Marco o el tipo de compra correspondiente a la Compra Centralizada para la que desea ver las órdenes de compra.
- 2. Haga clic sobre la opción **Ver detalles** del Convenio Marco o la Compra Centralizada de su interés, lo llevará a la siguiente pantalla:

| Convenio I        | Marco 251383/20            | 020 UCC MINTUR                                                             |                                  |
|-------------------|----------------------------|----------------------------------------------------------------------------|----------------------------------|
|                   |                            | Convenio marco de notebooks y aprieta papeles para el uso de la unidad GRT | Ver Detalle del Llamad           |
| Fecha Publicación | 03/07/2020 17:00hs         |                                                                            |                                  |
| Resolución:       | Adjudicada<br>parcialmente | Ítems adjudicados                                                          | gresar 🛛 🛪 Ver en Tienda Virtual |
| Resolución Nro:   | 5555/2020                  |                                                                            |                                  |
| Fecha Resolución: | 03/07/2020                 | item Nº 1 NOTEBOOK (Cód. Artículo 1828)                                    | R Ver Ördenes de Compra          |
| Fecha Vigencia:   | 03/07/2021                 | Proveedor: PAPELERIA GALLI S A (RUT 210178040010)                          | C Ver Historial                  |
| Archivo de Resolu | ución: 📥 (docx 10 Kb)      |                                                                            |                                  |

3. Haga clic sobre la opción Ver Ordenes de Compra

Aparecerá una ventana emergente con un listado con las órdenes emitidas para ese ítem:

| item Nº<br>Variació | 1 NOTEBOOK<br>n: <b>2</b>                                            |                                  |                      |                           |                              |
|---------------------|----------------------------------------------------------------------|----------------------------------|----------------------|---------------------------|------------------------------|
| Fecha               | Organismo                                                            | Precio unitario sin<br>impuestos | Cantidad<br>(UNIDAD) | Descuento por<br>cantidad | Monto total con<br>impuestos |
| 03/07/2020          | Ministerio de Defensa<br>Nacional<br>Comando General de la<br>Armada | \$ 32.200,00                     | 12,00                | 2,20%                     | \$461.037,02                 |
| 03/07/2020          | Ministerio de Defensa<br>Nacional<br>Comando General de la<br>Armada | \$ 32.200,00                     | 12,00                | 2,20%                     | \$461.037,02                 |

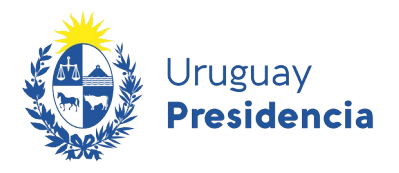

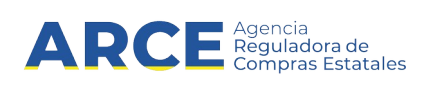

### Cambios de precio de adjudicación en Convenios Marco

En el caso de los Convenios Marco que ya han sido adjudicados seleccionando la opción **Ver Historial** se muestran las modificaciones realizadas en los precios de los ítems adjudicados.

Para ello realice los siguientes pasos:

- 1. Siga los pasos 1 a 4 indicados en <u>Buscar una publicación</u>, sugerimos utilizar en el filtro **Tipo de contratación** la opción Convenio Marco.
- 2. Haga clic sobre la opción **Ver detalles** del Convenio Marco de su interés, lo llevará a la siguiente pantalla:
- 3. Haga clic sobre la opción Ver Historial del Convenio Marco de su interés.

| icio » Consulta de Publica | aciones » Convenio Marco 2513 | 883/2020 UCC MINTUR                                            |               |                         |
|----------------------------|-------------------------------|----------------------------------------------------------------|---------------|-------------------------|
| Convenio Ma                | arco 251383/20                | 020 UCC MINTUR                                                 |               |                         |
|                            |                               | Convenio marco de notebooks y aprieta papeles para el uso de l | la unidad GRT | Ver Detalle del Llamado |
| Fecha Publicación:         | 03/07/2020 17:00hs            |                                                                |               |                         |
| Resolución:                | Adjudicada<br>parcialmente    | Ítems adjudicados                                              | • Ingresar    | 🛪 Ver en Tienda Virtual |
| Resolución Nro:            | 5555/2020                     |                                                                |               |                         |
| Fecha Resolución:          | 03/07/2020                    | Ítem Nº 1 NOTEBOOK (Cód. Artículo 1828)                        |               | R Ver Órdenes de Compra |
| Fecha Vigencia:            | 03/07/2021                    | Proveedor: PAPELERIA GALLI S A (RU<br>210178040010)            | л             | C Ver Historial         |
|                            | + (dog 10 Kb)                 |                                                                |               |                         |

El sistema abre una ventana emergente con el historial de precios desde la adjudicación mostrando los distintos ajustes de precios.

| Fecha         Descripción         Precio unitario sin impuestos         Porcentaje         Vigencia hasta (')           0//07/2020         Adjudicación         \$ 30.720,00 | PAPELERIA<br>Ítem Nº 1 N<br>Variación:             | GALLI S A<br>IOTEBOOK<br>2 |                                             |                           |                          |
|----------------------------------------------------------------------------------------------------|----------------------------------------------------|----------------------------|---------------------------------------------|---------------------------|--------------------------|
| 03/07/2020 Adjudicación \$30.720,00     Si en un período de tiempo ocurren varios descuentos transitorios en forma simultánea, corresponde aplicar el mayor porcentaje de    | Fecha                                              | Descripción                | Precio unitario sin impuestos               | Porcentaje                | Vigencia hasta (*)       |
| * Si en un período de tiempo ocurren varios descuentos transitorios en forma simultánea, corresponde aplicar el mayor porcentaje de                                          | 03/07/2020                                         | Adjudicación               | \$ 30.720,00                                |                           |                          |
| descuento.                                                                                                    | <ul> <li>Si en un períod<br/>descuento.</li> </ul> | lo de tiempo ocurren va    | arios descuentos transitorios en forma simu | tánea, corresponde aplica | r el mayor porcentaje de |